## Maestro iPhone ve Android Telefon

Uygulaması – Kullanım Kılavuzu

Tarih : 03.03.2016 Versiyon : 2.0

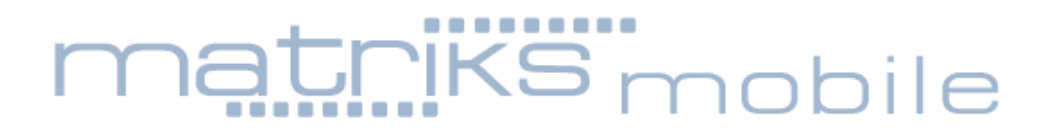

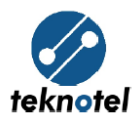

## İçindekiler

| İçi | ndek                         | tiler                             |  |  |  |
|-----|------------------------------|-----------------------------------|--|--|--|
| 1.  | Uygulamaları Cihaza İndirmek |                                   |  |  |  |
| 2.  | Dil S                        | Seçeneği                          |  |  |  |
| 3.  | Uyg                          | ulamaya Giriş Yapmak              |  |  |  |
| 4.  | Bölg                         | ze İşlemleri                      |  |  |  |
| 4   | <b>.1</b> .                  | Bölge Listesini Görüntüleme       |  |  |  |
| 4   | .2.                          | Bölge Seçimi                      |  |  |  |
| 4   | .3.                          | Bölge Bilgilerini Düzenleme       |  |  |  |
| 5.  | Bild                         | irimler7                          |  |  |  |
| 6.  | Kavş                         | şak İşlemleri 8                   |  |  |  |
| e   | 5.1.                         | Kavşak Bilgilerinin Düzenlenmesi9 |  |  |  |
| e   | 5.2.                         | Yeniden Başlatma 10               |  |  |  |
| e   | <b>5.3</b> .                 | Sinyal Plan Değiştirme            |  |  |  |
| e   | 5.4.                         | Mod Değiştirme 11                 |  |  |  |
| e   | <b>5.5</b> .                 | Güç Ölçümü Başlatma 11            |  |  |  |
| e   | 5.6.                         | Cihaz LCD Ekranı İzleme           |  |  |  |
| 7.  | Olay                         | / Kayıt işlemleri                 |  |  |  |

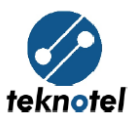

### Maestro Kullanım Kılavuzu

### **1.** Uygulamaları Cihaza İndirmek

- Maestro iPhone Uygulaması iTunes Store üzerinden indirilebilmektedir. iTunes a Teknotel Maestro yazarak arama yapılabilmektedir. <a href="https://itunes.apple.com/tr/app/maestro/id1082719704">https://itunes.apple.com/tr/app/maestro/id1082719704</a>
- 2. Maestro Android Telefon Uygulaması Google Play Store üzerinden indirilebilmektedir. Google Play'e Teknotel Maestro yazarak arama yapılabilmektedir.

https://play.google.com/store/apps/details?id=com.matriksdata.mcts&hl=tr

### 2. Dil Seçeneği

Uygulama ilk açıldığında Ekrana Dil seçeneği gelmektedir. Bu ekrandan aşağıdaki 3 dil seçeneğinden biri seçilebilmektedir.

- 1. Türkçe
- 2. İngilizce
- 3. Litvanca

Ayrıca, Bölge Listesi ekranının sağ üstünde bulunan ayarlar ekranından dil seçimi değiştirilebilmektedir.

| <         | Ayarlar |
|-----------|---------|
| Türkçe    |         |
| İngilizce |         |
| Litvanca  |         |
|           |         |
|           |         |
|           |         |
|           |         |
|           |         |
|           |         |
|           |         |

|           | ि 🗟 ता। 🕅 १८% | 12:35 |
|-----------|---------------|-------|
| Ayarlar   |               |       |
| Türkçe    |               |       |
| İngilizce |               |       |
| Litvanca  |               |       |
|           |               |       |
|           |               |       |
|           |               |       |
|           |               |       |
|           |               |       |
|           |               |       |

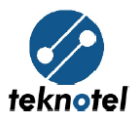

### 3. Uygulamaya Giriş Yapmak

Dil Seçimi ekranından sonra kullanıcıya login ekranı gösterilmektedir. Kullanıcılar aşağıdaki bilgileri girerek uygulamalara giriş yapabilmektedirler.

- 1. Kullanıcı Adı
- 2. Şifre
- 3. Sunucu Adresi

| Kullanıcı Adı<br><br>Şifre<br><br>Sunucu Adresi<br><br>Oturum Aç |               |          |
|------------------------------------------------------------------|---------------|----------|
| Şifre<br>Sunucu Adresi<br>Oturum Aç                              | Kullanıcı Adı |          |
| Şifre Sunucu Adresi Oturum Aç                                    |               |          |
| Sunucu Adresi<br>Oturum Aç                                       | Şifre         |          |
| Sunucu Adresi<br>Oturum Aç                                       |               |          |
| Oturum Aç                                                        | Sunucu Adres  | si       |
| Oturum Aç                                                        |               |          |
|                                                                  | 0             | turum Aç |
|                                                                  |               |          |

|                  | 🛜 📶 18% 📕 12:34 |
|------------------|-----------------|
| Kullanıcı Girişi |                 |
| Kullanıcı Adı    |                 |
| Şifre            |                 |
| Servis Url       |                 |
|                  |                 |
| Oturum A         | ٨Ç              |
|                  |                 |
|                  |                 |
|                  |                 |
|                  |                 |
|                  |                 |

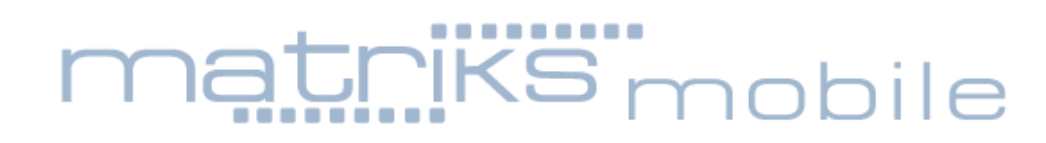

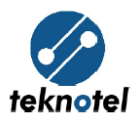

### 4. Bölge İşlemleri

Uygulamaya giriş yapıldıktan sonra Bölge Listesi ekranı açılmaktadır.

### 4.1. Bölge Listesini Görüntüleme

Bölge Listesi Ekranında kullanıcı bir bölgeye ait aşağıdaki bilgileri görebilmektedir.

- 1. Bölge Adı
- 2. Kavşak Sayısı
- 3. Enlem
- 4. Boylam
- 5. Yakınlık Seviyesi

| Ĵ               | Bölge Listesi    |               |               | ŝ               |
|-----------------|------------------|---------------|---------------|-----------------|
| Bölge<br>Adı    | Kavşak<br>Sayısı | Enlem         | Boylam        | Yakınlı<br>k Se |
| Trabzon         | 0 / 1            | 41.0049<br>10 | 39.7349<br>63 | 14              |
| Fuar<br>Bolgesi | 0 / 5            | 40.9987<br>34 | 29.1000<br>30 | 12              |
| Teknotel        | 1 / 10           | 41.0440<br>37 | 28.9511<br>58 | 12              |
|                 |                  |               |               |                 |
|                 |                  |               |               |                 |
|                 |                  |               |               |                 |
|                 |                  |               |               |                 |
|                 |                  |               |               |                 |
|                 |                  |               |               |                 |

| Bölge Listesi |                  | :         |           |  |
|---------------|------------------|-----------|-----------|--|
| Bölge Adı     | Kavşak<br>Sayısı | Enlem     | Boylam    |  |
| Trabzon       | 0/1              | 41.004910 | 39.734962 |  |
| Fuar Bolgesi  | 0/5              | 40.998734 | 29.100030 |  |
| Teknotel      | 1/10             | 41.044037 | 28.951158 |  |
|               |                  |           |           |  |
|               |                  |           |           |  |
|               |                  |           |           |  |
|               |                  |           |           |  |
|               |                  |           |           |  |
|               |                  |           |           |  |

#### 4.2. Bölge Seçimi

Kullanıcı bölge listesindeki bölgelerden birinin üstüne tıklayarak o bölgenin detay sayfasını görüntüleyebilmektedir.

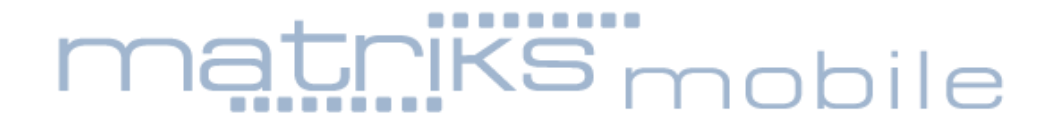

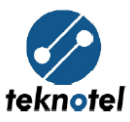

### 4.3. Bölge Bilgilerini Düzenleme

Bölge Detay ekranının sağ üstünde bulunan ikona tıklanarak Bölge Bilgileri ekranı açılmaktadır. Bu ekran üzerinden Bölge Adı değiştirilebilmekte ve harita yakınlaştırılıp uzaklaştırılarak bölge sınırları belirlenebilmektedir. Sağ üstteki disk şeklindeki butona tıklanarak yeni bilgiler kaydedilebilmektedir.

Yakınlık Seviyesi, Enlem ve Boylam bilgileri otomatik olarak güncellenmektedir.

| K Bölge                                 | Bilgileri 🛄                                           |
|-----------------------------------------|-------------------------------------------------------|
| Bölge Adı                               | Teknotel                                              |
| Yakınlık Seviyesi                       | 12                                                    |
| Enlem                                   | 41.044037                                             |
| Boylam                                  | 28.951158                                             |
| Eyüp Devlet<br>Hastanesi<br>Eyüp<br>0-1 | D-1<br>Feriköy<br>Mezarlığı<br>Rahmi M.<br>Koç Müzesi |

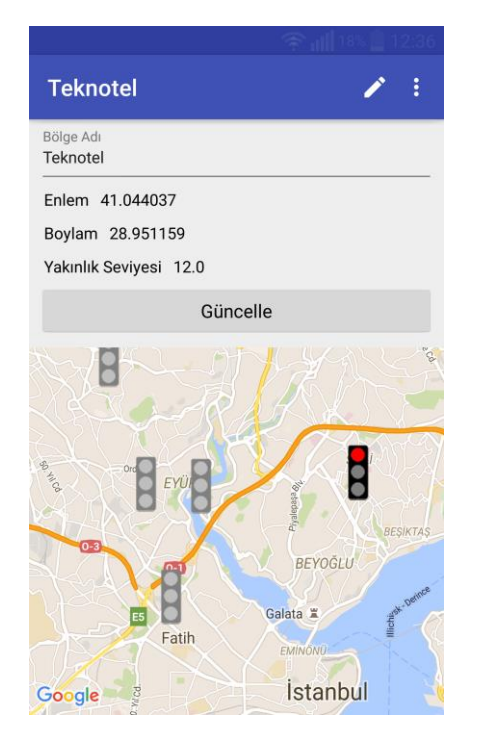

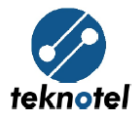

### 5. Bildirimler

Bildirimler üst menüde bulunan zil ikonuna basılarak görüntülenebilmektedir.

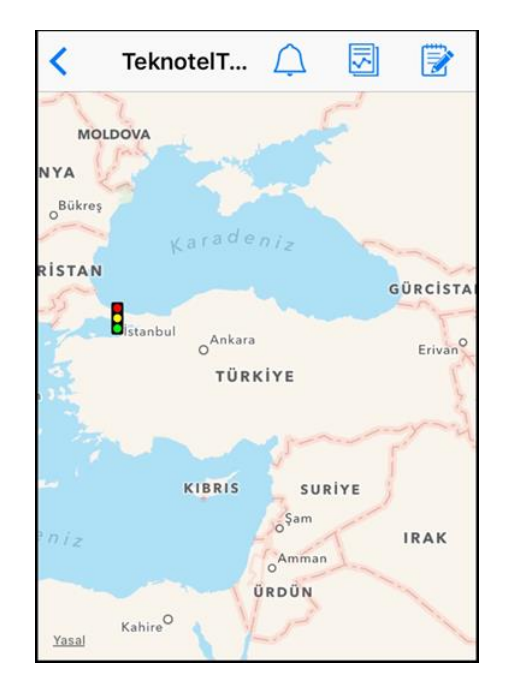

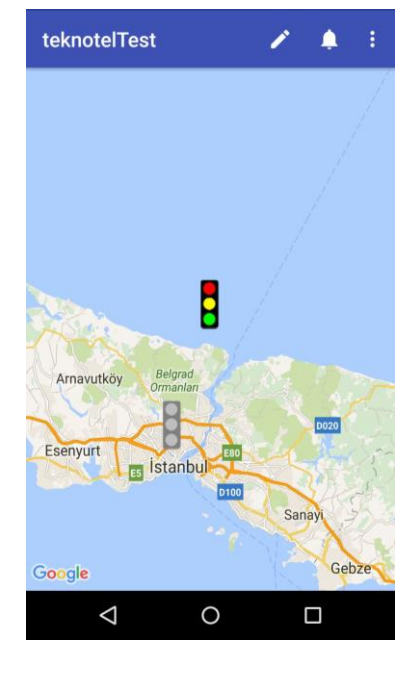

Bildirim detay sayfaları:

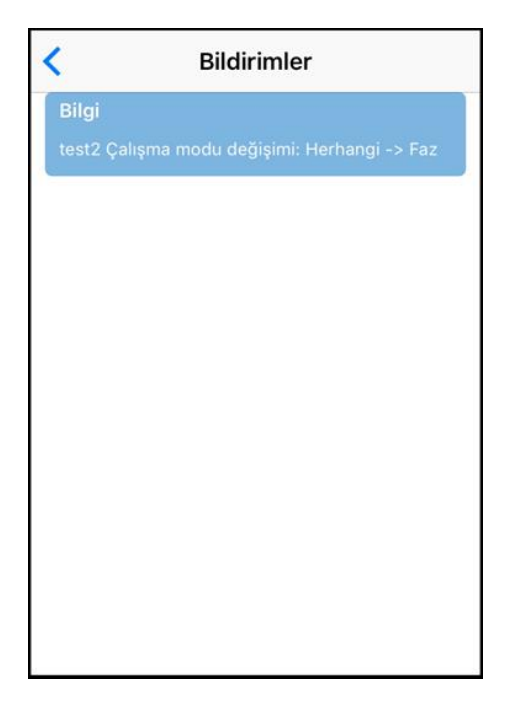

| Bildirimler                                  |               |
|----------------------------------------------|---------------|
| Bilgi                                        |               |
| Calışma modu değişimi: Güver<br>> Flaş       | nlik Geçişi - |
| Bilgi                                        |               |
| aa<br>Çalışma modu değişimi: Devre<br>Sekans | dışı ->       |
|                                              |               |
|                                              |               |
|                                              |               |
|                                              |               |
|                                              |               |
|                                              |               |
| 0 Þ                                          |               |

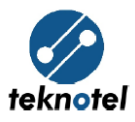

### 6. Kavşak İşlemleri

Bölge detay sayfasında aktif ve pasif olan tüm kavşaklar harita üzerinde gösterilmektedir.

- Pasif olan kavşağın üstüne tıklandığında öncelikle o kavşağın bölgesini ve kavşak adını gösteren bir pop up ekranı açılmakta, bu ekrana tıklandığında kavşak detay ekrana yönlendirme yapılmaktadır. Fakat kavşak pasif olduğundan kavşak bilgileri değiştirilememektedir.
- Aktif olan kavşağın üstüne tıklandığında öncelikle o kavşağın bölgesini ve kavşak adını gösteren bir pop up ekranı açılmakta, bu ekrana tıklandığında kavşak detay ekrana yönlendirme yapılmaktadır. Buradan kavşak ile ilgili aşağıdaki işlemler yapılabilmektedir

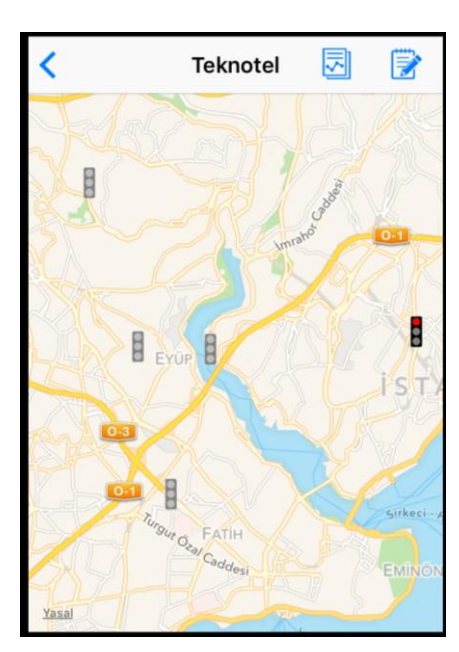

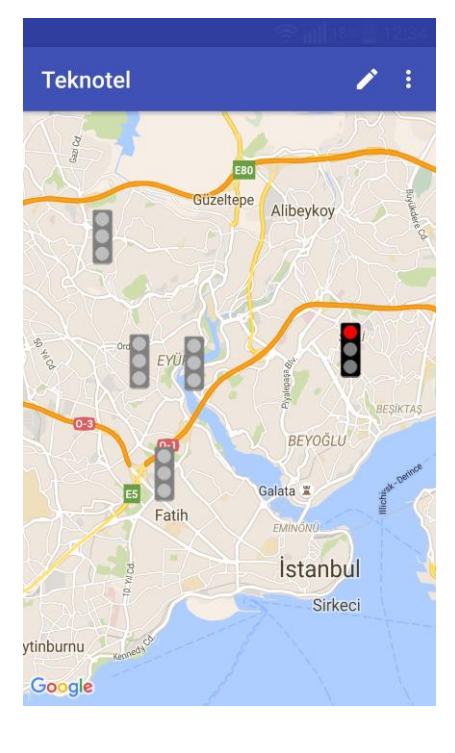

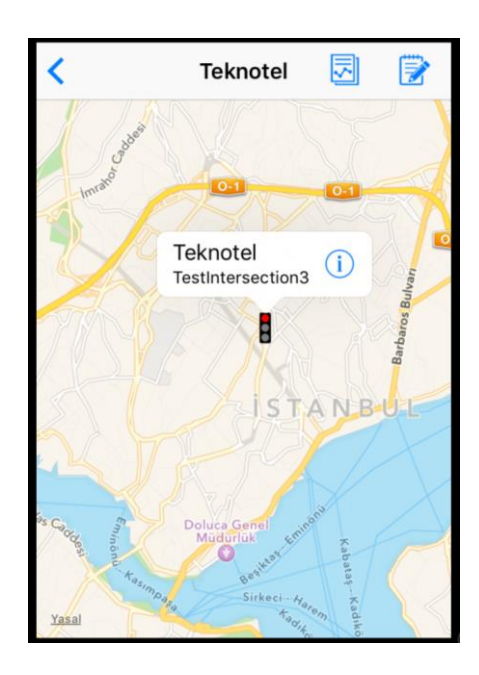

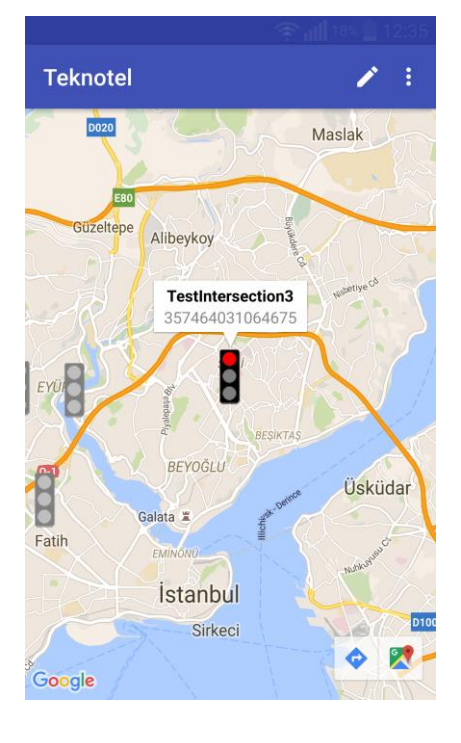

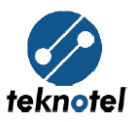

### 6.1. Kavşak Bilgilerinin Düzenlenmesi

Ekranın sağ üstünde bulunan ikona tıklanarak Kavşak Bilgileri ekranı açılmaktadır. Bu ekrandan Kavşak Adı değiştirilebilmektedir.

Harita üzerinde bulunan trafik lambası seçili tutularak harita üzerindeki yeri değiştirilebilmektedir. Enlem ve Boylam bilgileri bu yer değiştirmeye göre güncellenmektedir.

Program adı değişmemektedir.

Tüm değişiklikler yapıldıktan sonra ekranın sağ üstünde bulunan kaydet ikonu ile bilgiler kaydedilebilmektedir.

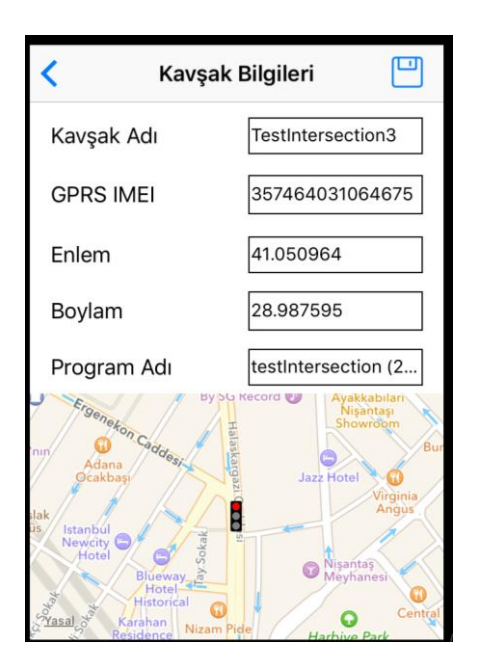

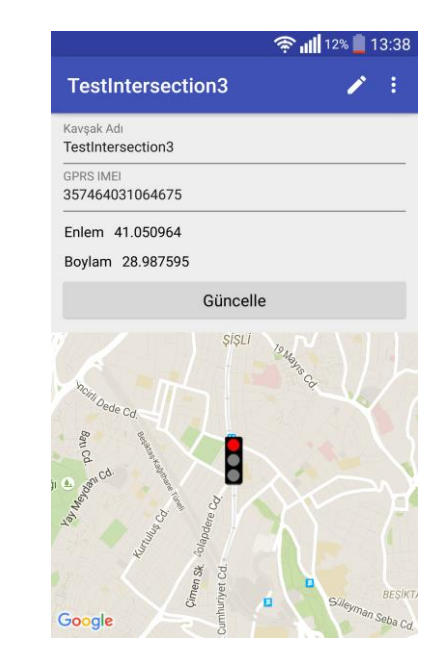

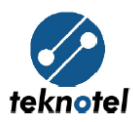

#### 6.2. Yeniden Başlatma

Kavşak detay ekranında bulunan Yeniden Başlatma butonuna tıklanarak işlem gerçekleştirilebilmektedir.

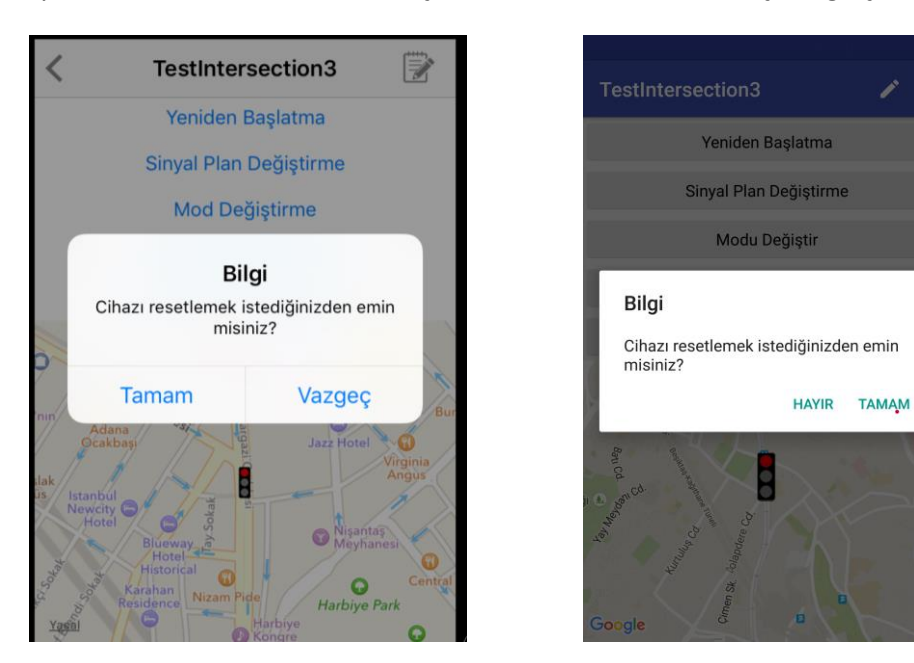

#### 6.3. Sinyal Plan Değiştirme

Kavşak sinyal programında tanımlanan sinyal planları arasında geçiş yapılabilmektedir. Bunun için Kavşak detay ekranındaki "Sinyal Plan Değiştirme" butonuna tıklanması gerekmektedir.

Sinyal planı, başlangıç ve bitiş zamanları belirlendikten sonra "Sinyal Planını Değiştir" butonu tıklanır. Kavşak belirlenen zamanda belirlenen sinyal programına geçiş yapacaktır.

| <               | TestIntersection3       | <b></b>           |
|-----------------|-------------------------|-------------------|
|                 | Yeniden Başlatma        |                   |
|                 | Sinyal Plan Değiştirme  |                   |
|                 | Mod Değiştirme          |                   |
|                 | Güç Ölçümü Başlatma     |                   |
|                 | Cihaz LCD Ekranı İzleme | e                 |
| 27              | Sinyal Planı            |                   |
| Ergen           | Varsayılan              | ntaşı             |
| nin Ada<br>Ocak | Başlangıç Zamanı        | Bur               |
| lak<br>Istanbu  | Bitis Zamanı            | Virginia<br>Angus |
| Newcity<br>Hote |                         | 19                |
| Solar           | Sinyal Planı Değiştir   | Central           |
| Yasal           | Harbiye                 | e Park            |

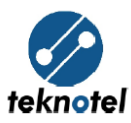

#### 6.4. Mod Değiştirme

Kavşak çalışma modu flaş, kapalı, devre dışı ve normal modlara alınabilmektedir. Mod Değiştirme butonuna basılarak açılan menüden mod seçilir ve Mod Değiştir butonuna tıklanarak mod değişimi gerçekleştirilir.

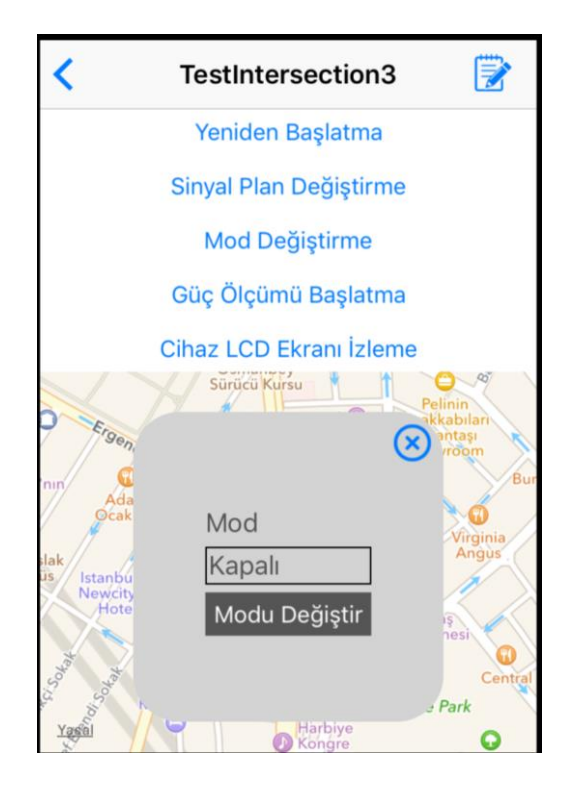

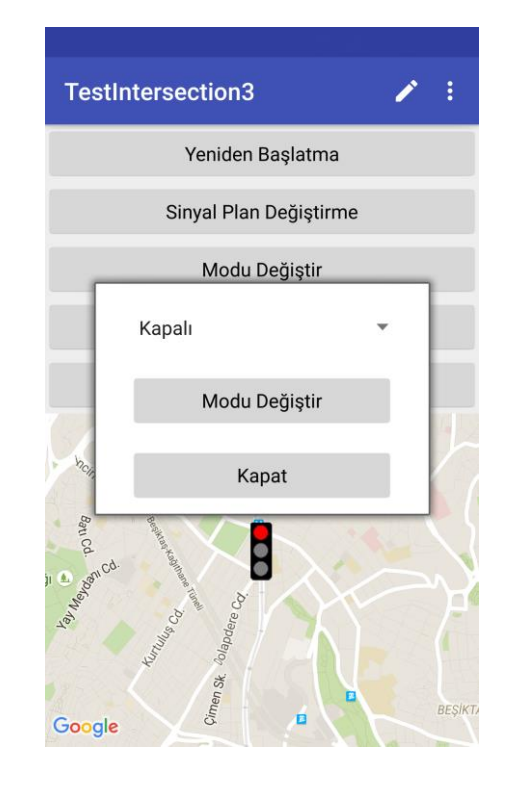

### 6.5. Güç Ölçümü Başlatma

Lamba arızalarının tespiti için istenen kavşağa ait sinyal çıkışlarının güç ölçümü yapılabilmektedir. Bunun için kavşak detay ekranındaki Güç Ölçümü Başlatma ikonuna tıklanmalıdır.

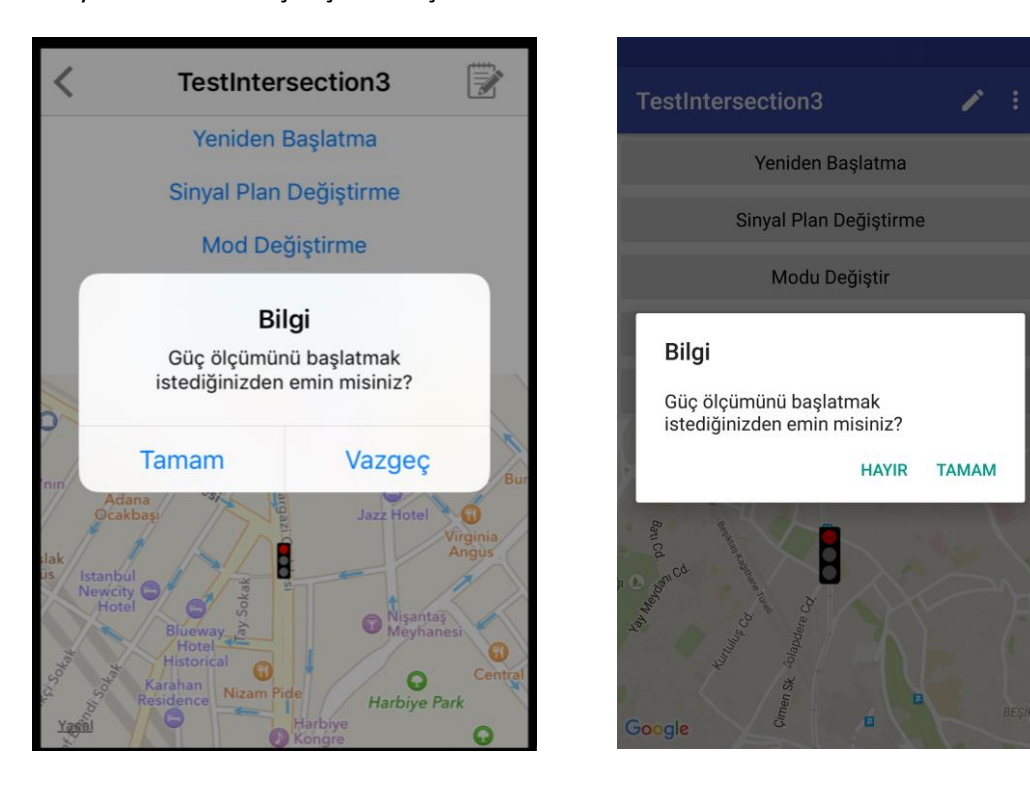

## matriks mobile

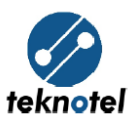

### 6.6. Cihaz LCD Ekranı İzleme

Kavşak kontrol cihazının LCD ekranı anlık olarak izlenebilmektedir.

Ayrıca, SSM'lerin sinyal çıkış ölçümleri de bu sayfada gösterilebilmektedir. Sinyal çıkış ölçümleri izlenmek istenen SSM için "SSM Numarası" seçilip "Sinyal Çıkış Ölçümlerini göster?" seçeneği aktifleştirilir.

| <                        | TestIntersection3                                                                | 1       |
|--------------------------|----------------------------------------------------------------------------------|---------|
|                          | Yeniden Başlatma                                                                 |         |
|                          | Sinyal Plan Değiştirme                                                           |         |
|                          | Mod Değiştirme                                                                   |         |
|                          | Güç Ölçümü Başlatma                                                              |         |
|                          | Cihaz LCD Ekranı İzleme                                                          | Pelinin |
| SG0<br>SG0<br>SG0<br>sG0 | 1 000 - 001 - 002<br>2 000 - 000 - 002<br>3 000 - 002 - 003<br>4 000 - 003 - 005 | ×       |
| Sinya                    | al Çıkış Ölçümlerini göster?                                                     |         |
| SSM                      | l Numarası                                                                       | 1       |
| Yasal                    | Marbiye<br>Kongre                                                                | 0       |

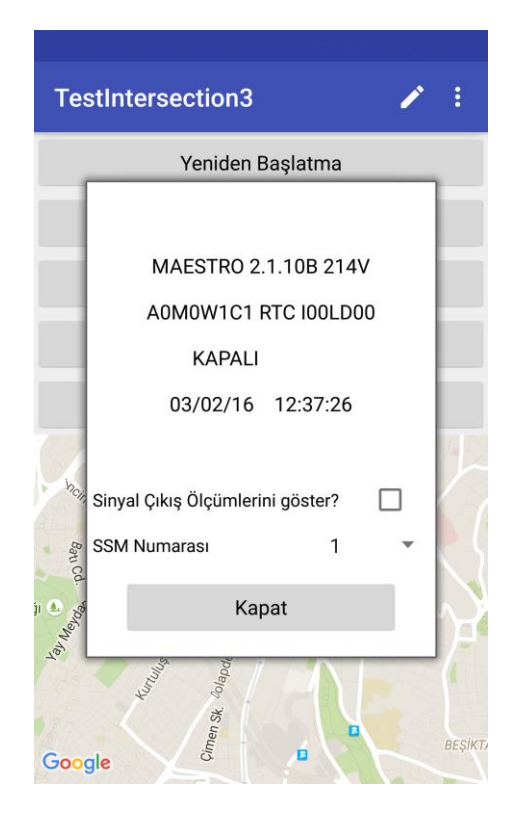

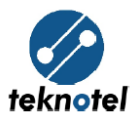

### 7. Olay Kayıt işlemleri

Kavşaklardan gelen olay kayıtları bilgilendirme, uyarı ve hata şeklinde üç ayrı tipte gruplandırılmaktadır. Bilgilendirme mesajları; sistemin çalışması sırasında gerçekleşen ve hiçbir hata durumunu içermeyen mesajlardır. Uyarı mesajları; sistemin çalışması sırasında meydana gelen ancak kavşak sinyal programı içerisinde acil durum önlemi alınmamış hataları göstermektedir. Hata mesajları ise; sistemin çalışması sırasında meydana gelen ve kavşağın acil durum modlarına alındığı mesajlardır.

MCTS üzerinden belirli bir zaman aralığında gerçekleşen olay kayıtlarına bakmak için Bölge listesi ekranının sağ üstte bulunan rapor ikonu tıklanır ve açılan olay kayıtları ekranından kavşak, başlangıç ve bitiş Tarihi, kayıt türü seçimleri yapılır ve ardından "Olay Kayıtlarını Al" butonunu tıklanarak liste şeklinde görüntülenebilmektedir.

| <            | Olay Kayıtları      |  |
|--------------|---------------------|--|
| Kavşaklar    |                     |  |
|              |                     |  |
| Başlangıç T  | arihi               |  |
|              |                     |  |
| Bitiş Tarihi |                     |  |
|              |                     |  |
| Kayıt Türü   |                     |  |
|              |                     |  |
|              | Log ID              |  |
|              | Olay Kayıtlarını Al |  |
|              |                     |  |
|              |                     |  |
|              |                     |  |

| Clay Kayıtları |                        |                       |                               |  |  |  |
|----------------|------------------------|-----------------------|-------------------------------|--|--|--|
|                | Tarih/Zaman            | Kavşak Adı            | Olay<br>Açıklaması            |  |  |  |
| -              | 2016-02-03<br>00:00:00 | TestIntersectio<br>n3 | Signal programı<br>2 aktif    |  |  |  |
|                | 2016-02-03<br>07:00:00 | TestIntersectio<br>n3 | Signal<br>programı 1 aktif    |  |  |  |
|                | 2016-02-03<br>10:32:22 | TestIntersectio<br>n3 | Merkez<br>kontrolünde flaş.   |  |  |  |
|                | 2016-02-03<br>10:32:26 | TestIntersectio<br>n3 | Sinyal Çıkışı 1:<br>1mA, 214V |  |  |  |
|                | 2016-02-03<br>10:37:20 | TestIntersectio<br>n3 | Merkez<br>kontrolünde flaş.   |  |  |  |
|                | 2016-02-03<br>10:37:43 | TestIntersectio<br>n3 | Merkezi<br>kontrolü sonu.     |  |  |  |

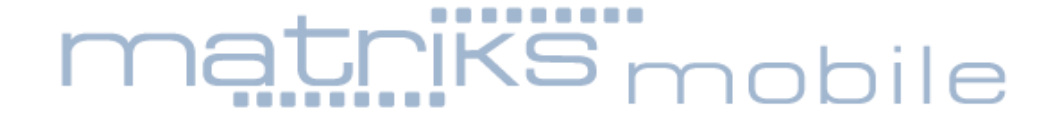

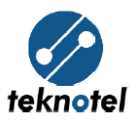

|           | ا الله 🗟            | 7% 📙 1   | 2:38 |
|-----------|---------------------|----------|------|
| Tra       | hzon                | <b>A</b> | :    |
|           | Kavşaklar           |          |      |
|           | Tümü                | •        |      |
|           | Başlangıç Tarihi    |          |      |
|           | 2016-02-03          |          |      |
| evlet Sah | Bitiş Tarihi        |          |      |
|           | 2016-02-03          |          |      |
|           | Kayıt Türü          |          |      |
| Zafer Sk  | Tümü                | •        |      |
| em Cd.    | Olaylar             |          |      |
| Özle      | Olay Kayıtlarını Al |          |      |
| ahit əK.  | Kapat               |          |      |
| Goog      | gle                 | 21       | For  |

| Olay Kayıtları         |                       |                                 |  |  |  |
|------------------------|-----------------------|---------------------------------|--|--|--|
| Tarih/Zaman            | Kavşak Adı            | Olay<br>Açıklaması              |  |  |  |
| 2016-02-01             | TestIntersection      | Signal programı                 |  |  |  |
| 00:00:00               | 3                     | 2 aktif                         |  |  |  |
| 2016-02-01             | TestIntersection      | Signal programı                 |  |  |  |
| 07:00:00               | 3                     | 1 aktif                         |  |  |  |
| 2016-02-01             | TestIntersection      | Merkez                          |  |  |  |
| 08:55:45               | 3                     | bağlantısı koptu                |  |  |  |
| 2016-02-01<br>08:59:26 | TestIntersection<br>3 | Merkez<br>bağlantısı<br>kuruldu |  |  |  |
| 2016-02-01             | TestIntersection      | Kullanıcı işlemi:               |  |  |  |
| 10:20:40               | 3                     | Giriş                           |  |  |  |
| 2016-02-01             | TestIntersection      | Kullanıcı işlemi:               |  |  |  |
| 10:20:45               | 3                     | Çıkış                           |  |  |  |
| 2016-02-01             | TestIntersection      | Merkez                          |  |  |  |
| 10:23:02               | 3                     | bağlantısı koptu                |  |  |  |
| 2016-02-01<br>10:24:24 | TestIntersection<br>3 | Merkez<br>bağlantısı<br>kuruldu |  |  |  |
| 2016-02-01             | TestIntersection      | Merkez                          |  |  |  |
| 10:43:27               | 3                     | bağlantısı koptu                |  |  |  |